# COASTAL CAROLINA

## Refunds, Reimbursements & Payments Direct Deposit Quick Reference Guide

## To access your Banking information, navigate to

## https://sservice.coastal.edu/Student/HumanResources/BankingInformation

|                                                                                         | Banking Information                      |              |         |                     |          |  |
|-----------------------------------------------------------------------------------------|------------------------------------------|--------------|---------|---------------------|----------|--|
|                                                                                         | Active Accounts                          |              |         | + Add an Account    |          |  |
| All your currently enrolled<br>accounts will display.<br>If you need to enroll in a new | Payroll Deposits                         | Verification | Amount  | Deposit<br>Priority | View All |  |
| +Add an Account.                                                                        | Demo Account                             | ✓ Verified   | Balance | Last                | >        |  |
|                                                                                         | Refunds,<br>Reimbursements<br>& Payments | Verification |         |                     | View All |  |
|                                                                                         | Demo Account                             | ✓ Verified   |         |                     | >        |  |
|                                                                                         |                                          |              |         |                     |          |  |

To Change the Account for Refunds, Reimbursements & Payments, click the +Add an Account button.

If an account is on file, that account number will need to be entered to proceed.

| Add a Bank Acco   | punt                   |          |
|-------------------|------------------------|----------|
| Refund, Reimburse | ment & Payment Deposit | Activate |
| Effective Date    | 8/6/2021               |          |
| -                 |                        | _        |

Use the toggle button to Activate a new account for AP (Refund, Reimbursement & Payment Deposit).

The effective date will default to the current date but can be future dated if needed.

Adding a new account will automatically end the prior account for Refunds, Reimbursements & Payments only.

#### Enter Account Information:

- Account Nickname

- Routing Number (must be 9-digits)
- Bank Account Number
- Re-enter Bank Account Number
- Select account type from the drop down
- Read and check box to agree to the terms and conditions

+ Add an Account

- Click **Submit**. You will receive an email notification after adding or editing account information.

#### **Enter Account Information:**

| Edit Bank Account Details<br>New Account       | Fill in the fields:                                                                                   |  |
|------------------------------------------------|----------------------------------------------------------------------------------------------------|--|
| Account Nickname New Account                   | Account Nickname                                                                                      |  |
| Country of Bank                                |                                                                                                    |  |
| United States                                  |                                                                                                    |  |
| Routing Number *                               | 9-digit routing number                                                                                |  |
| View sample check image  Bank Account Number * |                                                                                                    |  |
| ٥                                              | Account number                                                                                        |  |
| View sample check image 🔞                      |                                                                                                    |  |
| Re-enter Bank Account Number *                 | Re-enter Account number                                                                               |  |
| View sample check image                        |                                                                                                    |  |
| Checking                                       | Select account type from the drop down                                                                |  |
| Checking                                       |                                                                                                    |  |
| Savings                                        | Read and check box to agree to the terms and                                                          |  |
| I agree to the terms and conditions            | conditions.                                                                                           |  |
| s Back Submit                                  | Click Submit. You will receive an email notification after adding or editing direct deposit accounts. |  |
|                                                |                                                                                                    |  |

### **Additional Information**

**Verification:** When a new account is added, it will be flagged as "Not Verified". No further action is needed from the employee. This indicates Accounts Payable will need to send a zero deposit to that account overnight to confirm the account validity. Once the zero deposit is sent, the account will be checked as Verified.

| Refunds, Reimbursements &<br>Payments | Verification         |  |
|---------------------------------------|----------------------|--|
| New Account                           | \Lambda Not Verified |  |
| Refunds, Reimbursements &<br>Payments | Verification         |  |
| New Account                           | ✓ Verified           |  |